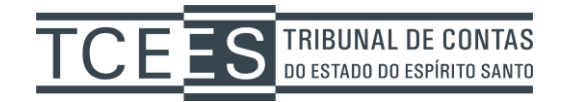

## Manual de utilização DigiSigner

1) Para realizar a assinatura digital de vários documentos em lote, é necessário primeiramente **abrir um arquivo** PDF para visualizar a opção.

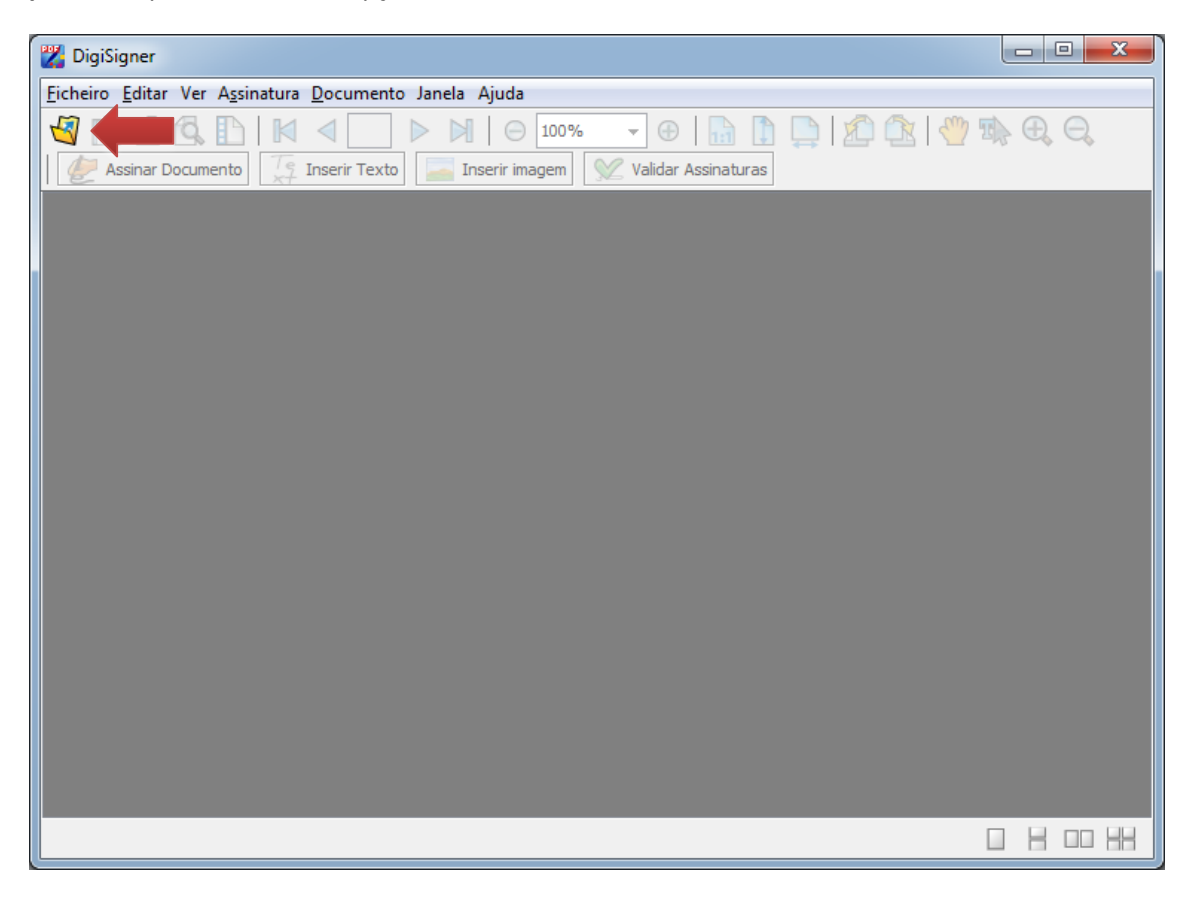

2) Após abrir um documento pdf, selecione a opção "Assinatura" no menu superior, em seguida clique em "Assinar Documento de Forma Invisível".

| 🎇 DigiSigner - [D:\Te | emp\te | este\TESTE TCEES.pdf]                                                                                           |              |  |     |                    | x |  |  |
|-----------------------|--------|----------------------------------------------------------------------------------------------------|--------------|--|-----|--------------------|---|--|--|
| Ficheiro Editar Ver   | Assina | atura atura atura atura atura atura atura atura atura atura atura atura atura atura atura atura atura atura atu |              |  |     |                    |   |  |  |
| 🕙 🖻 🖨 🕵               | Ē      | Assinar Documento                                                                                               | Ctrl+D       |  | 2 🗈 | $\oplus$ $\ominus$ |   |  |  |
| 🥏 Assinar Docum       | Ł      | Assinar Documento de Forma Invisível                                                                            | Ctrl+Shift+D |  |     |                    | _ |  |  |
|                       | Te     | Inserir Texto                                                                                                   | Ctrl+T       |  |     |                    | Â |  |  |
|                       | -      | Inserir imagem                                                                                                  | Ctrl+I       |  |     |                    |   |  |  |
|                       | X      | Validar Assinaturas                                                                                             |              |  |     |                    |   |  |  |
|                       |        | Gerar Certificado                                                                                               |              |  |     |                    | = |  |  |
|                       |        |                                                                                                    |              |  |     |                    |   |  |  |
|                       |        |                                                                                                    |              |  |     |                    |   |  |  |
|                       |        |                                                                                                    |              |  |     |                    |   |  |  |
| TESTE TCEES           |        |                                                                                                    |              |  |     |                    |   |  |  |
|                       |        |                                                                                                    |              |  |     |                    |   |  |  |
|                       |        |                                                                                                    |              |  |     |                    |   |  |  |
|                       |        |                                                                                                    |              |  |     |                    |   |  |  |
|                       |        |                                                                                                    |              |  |     |                    |   |  |  |
|                       |        |                                                                                                    |              |  |     |                    |   |  |  |
|                       |        |                                                                                                    |              |  |     |                    |   |  |  |
|                       |        |                                                                                                    |              |  |     |                    |   |  |  |
| Página 1 / 1          |        |                                                                                                    |              |  |     |                    |   |  |  |
| rayila 1/1            |        |                                                                                                    |              |  | j L |                    |   |  |  |

3) Clique na Opção **Assinatura em lote**, em seguida **selecione o diretório** onde estão os arquivos PDFs que serão assinados (todos os arquivos devem estar no mesmo local), por último clique em **Assinar o lote**.

| Aplicar a sua assinatura                               | x  |
|--------------------------------------------------------|----|
| Comuna Augustada Assignatura em lote                   |    |
|                                                        |    |
| Assinar todos os arquivos PDF na pasta de entrada      |    |
| D:\Temp\teste                                          |    |
| 🔲 Guardar arquivos assinados na pasta de saída         |    |
| D:\Temp\teste(assinado)                                |    |
| Guardar arguivos assinados com o sufixo     (assinado) |    |
|                                                        |    |
| ☑ incluir subpastas                                    |    |
|                                                        |    |
|                                                        |    |
|                                                        |    |
|                                                        |    |
|                                                        |    |
|                                                        |    |
|                                                        |    |
|                                                        |    |
| Restaurar padrões Assinar o lote Cancela               | ar |

## 4) Confirme a operação:

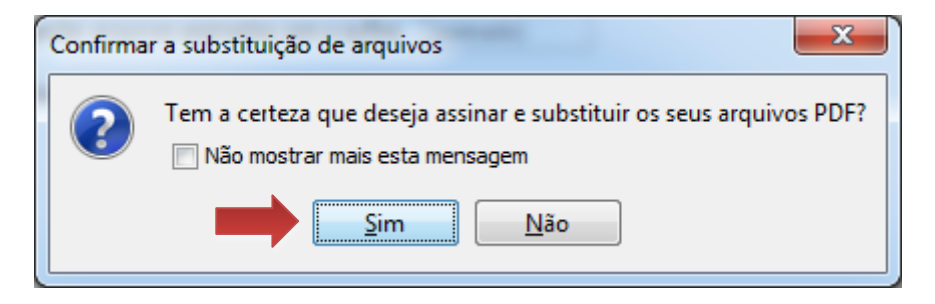

5) Em seguida, a aplicação que controla o seu certificado digital irá solicitar sua senha do tipo PIN. Esta tela para digitação da senha varia de aplicação, no exemplo abaixo foi usado o certificado digital emitido pela PRODEST.

| ſ | Introduzir PIN                                                                                                |
|---|----------------------------------------------------------------------------------------------------|
|   | Para efetuar logon em "prodest"                                                                               |
|   | Introduzir PIN:                                                                                               |
|   | <ul> <li>X O comprimento mínimo do PIN é 4 bytes</li> <li>✓ O comprimento máximo do PIN é 15 bytes</li> </ul> |
|   | <u>O</u> K <u>C</u> ancelar                                                                                   |

| Relatório de assinatura em lote              |    |  |    |
|----------------------------------------------|----|--|----|
| Começar a assinar os arquivos em D:\Temp\tes | te |  |    |
| Assinando 001.pdf OK                         |    |  |    |
| Assinando 002.pdf OK                         |    |  |    |
| Assinando 003.pdf OK                         |    |  |    |
| Assinando 004.pdf OK                         |    |  |    |
| Assinando 005.pdf OK                         |    |  |    |
| Assinando 006.pdf OK                         |    |  |    |
| Assinando 007.pdf OK                         |    |  |    |
| Assinando TESTE TCEES.pdf OK                 |    |  |    |
|                                              |    |  |    |
|                                              |    |  | ОК |